1. Click on <u>https://cdn3.digialm.com/EForms/configuredHtml/1834/81882/login.html</u>(same is live in the official website of NISER too to check the answer keys and raise objection ,if any).

| NATIONAL | ENTRANCE | SCREENING | TEST |
|----------|----------|-----------|------|
|          | NEST     | 2023      |      |

| ۲ |
|---|
|   |

- 2. After clicking the link, below login page will appear. Login with your credential followed by the captcha and then click on 'Login' button. Please note Application Sequence no will be your User ID and Password you received at the time of your registration will be used here to login yourself, you can check your registered mail and mobile number where you had receive the credential detail the same.
- 3. Kindly don't try with wrong credential, after 10 wrong attempts of login , your account may get lock.
- 4. Kindly read the instructions carefully post login into the platform.
- 5. Once logged in, three tabs will be visible to you: **Application Details, Candidate Response, Objection Form and Helpdesk.**

6. Click on **Candidate Response:** 

|                    | NATIONAL ENTRANCE SCREENING TEST                                                                                |                   |        |
|--------------------|----------------------------------------------------------------------------------------------------|-------------------|--------|
| BJECTION FORM      |                                                                                                    | GO TO APPLICATION | DOGOUT |
| CANDIDATE RESPONSE | Candidate Response                                                                                              |                   |        |
|                    | To download your question paper for National Entrance Screening Test 24th June 2023. Click here to generate it. |                   |        |
|                    | Version 15.00.01                                                                                                |                   |        |

7. After clicking on candidate response, click on 'here' button

|                    | NATIONAL ENTRANCE SCREENING TEST                                                                               |         |                   |        |
|--------------------|----------------------------------------------------------------------------------------------------|---------|-------------------|--------|
| BJECTION FORM      |                                                                                                    | 🔒 PRINT | GO TO APPLICATION | DOGOUT |
| CANDIDATE RESPONSE | Candidate Response                                                                                             |         |                   |        |
|                    | To download your question paper for National Entrance Screening Test 24th June 2023. Occh here to generate it. |         |                   |        |
|                    | Version 15.00.01                                                                                               |         |                   |        |

After clicking on 'here' button you will be able to view the Question, four possible options, correct option highlighted with green color ✓ will be visible to you, compare the correct option with the Option Chosen by you on exam day which will be visible to you right side upper corner of each question

|                   |                                                 | 0                           | UAT U G Common Entrance Examination 2022 9th and 12th Aug 2022 |                                               |
|-------------------|-------------------------------------------------|-----------------------------|----------------------------------------------------------------|-----------------------------------------------|
| Participant ID    |                                                 |                             |                                                                |                                               |
| Participant Na    | ame de Constant                                 |                             |                                                                |                                               |
| Test Center N     | ame Silicon Institute Of Technolog              | у                           |                                                                |                                               |
| Test Date         | 09/08/2022                                      |                             |                                                                |                                               |
| Test Time         | 10:00 AM - 12:00 PM                             |                             |                                                                |                                               |
| Subject           | OUAT U.G Common Entranc<br>2022                 | e Examination               |                                                                |                                               |
| Physics (Com      | npulsory) 48                                    |                             |                                                                |                                               |
| Chemistry         | 40                                              |                             |                                                                |                                               |
| (Compulsory)      | (Optional) NA                                   |                             |                                                                |                                               |
| Riology (Optic    | (Optional) 11                                   |                             |                                                                |                                               |
| Marks Obtain      | niai) II<br>99                                  |                             |                                                                |                                               |
| Option highlight  | ad in green color with 🖋 is the correct answer  |                             |                                                                |                                               |
| Section : Physics | (Compulsory)                                    |                             |                                                                |                                               |
| Q.1               | Match the Column I with the Column              | n II correctly.             |                                                                | Question Type : MCQ<br>Question ID : 55001761 |
|                   | Column I                                        | Column II                   |                                                                | Status : Answered                             |
|                   | (A) At the dipole centre                        | (1) Potential energy is ze  | 0                                                              | Chosen Option : A<br>Marke : 1                |
|                   | (B) A dipole placed at 90° to a                 | (2) Electric field is zero  |                                                                |                                               |
|                   | electric field                                  |                             |                                                                |                                               |
|                   | (C) Inside a charge conductor that              | (3) Electric potential is z | 10                                                             |                                               |
|                   | is placed in a uniform electric field           | (· / = I                    |                                                                |                                               |
|                   | (D) for the local is table                      | (A) 70                      |                                                                |                                               |
|                   | (D) for a dipole placed in stable               | (4) Forque produced is z    | 10                                                             |                                               |
|                   | equilibrium                                     |                             |                                                                |                                               |
| Ana               | A. (A)-(3); (B)-(1); (C)-(2); (D)-(4)           |                             |                                                                |                                               |
|                   | ★ B. (A)-(3) ; (B)-(2) ; (C)-(4) ; (D)-(1)      |                             |                                                                |                                               |
|                   | X C. (A)·(2); (B)·(3); (C)·(4); (D)·(1)         |                             |                                                                |                                               |
|                   | X D. (A)·(2); (B)·(1); (C)·(4); (D)·(3)         |                             |                                                                |                                               |
| 62                | in the number 0.000354 how many elaniticant flo | uras ara thara?             |                                                                |                                               |

 If you find any discrepancy in answer keys and wish to raise objection, go to the Objection form Tab to raise the objection, please note down the Question ID and Option ID somewhere before moving to objection tab to raise objection.

|                    |                            | NATIONAL ENTRANCE SCREENING T | TZI |                   |             |
|--------------------|----------------------------|-------------------------------|-----|-------------------|-------------|
| OBJECTION FORM     |                            |                               |     | GO TO APPLICATION | 🕒 LOGOUT    |
| CANDIDATE RESPONSE | Objection Form             |                               |     |                   |             |
|                    | Your Selection             |                               |     | Raise Object      | ion REFRESH |
|                    | Record 0 to 0 of 0 Entries |                               |     |                   |             |
|                    |                            | Version 15.00.01              |     |                   |             |
|                    |                            |                               |     |                   |             |

10. Then, click on 'Raise Objection' button at the right corner

|                    | (NEST)                     | NATIONAL ENTRANCE SCREENING TEST |                   |              |
|--------------------|----------------------------|----------------------------------|-------------------|--------------|
| OBJECTION FORM     |                            |                                  | GO TO APPLICATION | 🕒 LOGOUT     |
| CANDIDATE RESPONSE | Objection Form             |                                  |                   |              |
|                    | Your Selection             |                                  | Raise Object      | tion REFRESH |
|                    | Record 0 to 0 of 0 Entries |                                  |                   |              |
|                    |                            | Version 15.00.01                 |                   |              |
|                    |                            |                                  |                   |              |

🗎 Prin

11. Read the instruction page appear in the screen and then click on 'Close' button:

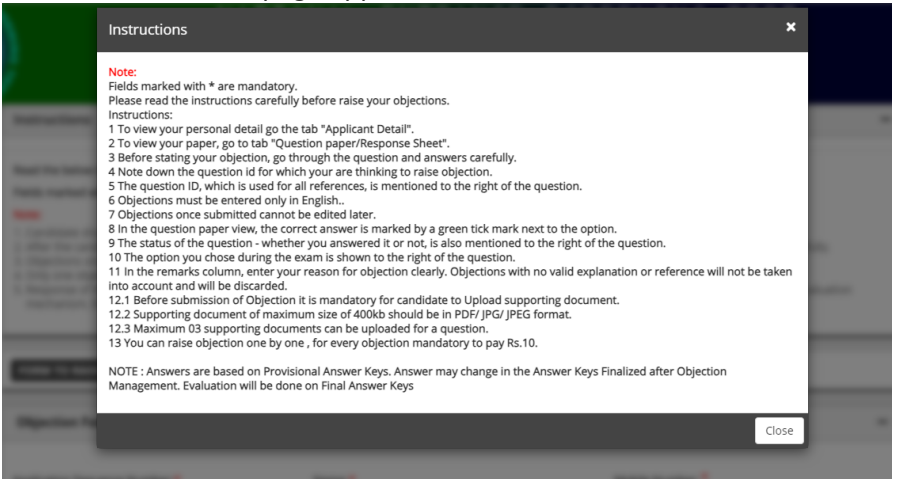

12. Basic detail will prepopulate, please check the same and then select 'Question ID' & 'Type of objection' to raise the objection for which you want to raise. For 'Question ID', please refer to.

| Shift:*                      | Question ID: * | Type of Objection:*          |   |
|------------------------------|----------------|------------------------------|---|
| Shift2                       | Select         | ✓Select                      | • |
| Do you want to add remarks?* | Amount:*       | Upload Supporting documents* |   |
| ⊖ Yes ⊖ No                   | 10             | CLICK HERE TO UPLOAD         |   |

13. After selecting Question ID and type of objection, need to select option whether you want to mention some remarks or not

| Shift: *                     | Question ID:* | Type of Objection:*          |  |
|------------------------------|---------------|------------------------------|--|
| Shift2                       | Select        | Select                       |  |
| Do you want to add remarks?* | Amount: *     | Upload Supporting documents* |  |
| ○ Yes ○ No                   | 10            | CLICK HERE TO UPLOAD         |  |
|                              |               |                              |  |

14. Then, upload the supporting documents, you can upload maximum 3 supporting documents in in PDF, JPG, JPEG format (max size 400 KB), after uploading document 1 you need to select document 2 then upload the require file, if uploading the second document keeping your selection in document 1, then it will overwrite the previously uploaded document. Please note at least one document is mandatory to upload.

| Document / Ima           | age Upload           |                                      |                                    |       |
|--------------------------|----------------------|--------------------------------------|------------------------------------|-------|
| * DOCUMENT 1             | DOCUMENT 2           | DOCUMENT 3                           |                                    |       |
|                          |                      |                                      | Drop files here / Browse to upload |       |
| Please upload the suppor | rting document in Pl | DF,JPG,JPEG format (max size 400 KB) | Drop files here / Browse to u      | pload |

Close

15. After successful upload of the documents, click on the 'Ok' button to complete the Payment

| 5 | qa-efmprd.digialm.com says                 |    |        |
|---|--------------------------------------------|----|--------|
|   | Are you sure you want to submit the form ? |    |        |
| S | e                                          | ОК | Cancel |
|   | Physics                                    |    | •      |
|   |                                            |    |        |
| 0 | Question ID *                              |    |        |
|   | 9500171                                    |    | -      |

Complete the payment and your Objection will be registered successfully.

| Payment Details    |                                                 |               |
|--------------------|-------------------------------------------------|---------------|
| Debit/Credit Card  | Please enter your card details                  |               |
| 🔝 Internet Banking | Card Number                                     |               |
|                    |                                                 | 🗮 🕕 🔤 RuPay   |
|                    | Expiry Date/Valid Thru                          | CVV/CVC 4-DBC |
| 每 NEFT             | Month 🗸 Year 🗸                                  | 0             |
|                    | Name of the card holder                         |               |
| SBI Branch Payment | Name as on card                                 |               |
|                    | Use your GSTIN for claiming input tax (Optional | al)           |
|                    | Pay Now                                         |               |
|                    |                                                 | Cancel        |

Note: -

- 1. You are suggested to take a printout of application after successful payment for future reference.
- 2. You can raise multiple objections.
- 3. For each Objection, please follow the steps mentioned above.